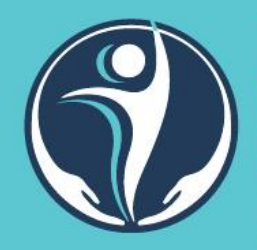

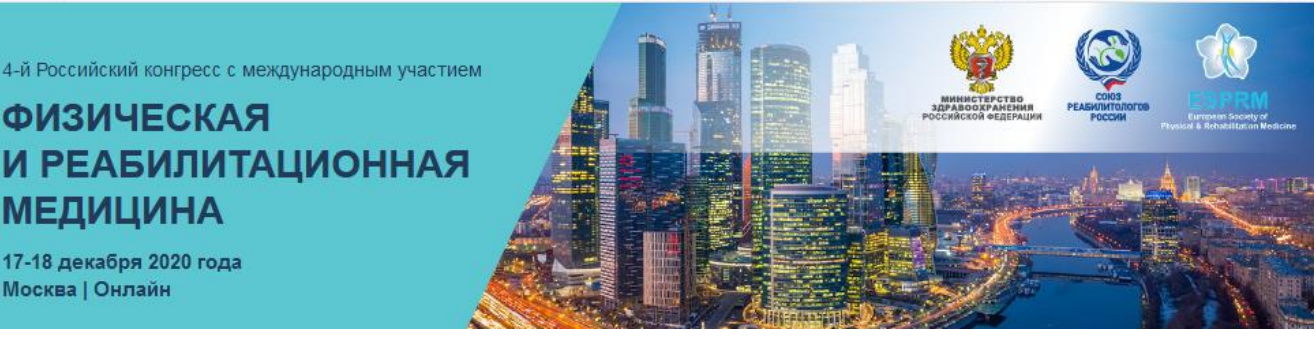

#### Уважаемые участники!

Для нас важно, чтобы Ваше участие в Конгрессе было комфортным и продуктивным, поэтому мы подготовили настоящую памятку с информацией о важных организационно-технических аспектах участия.

#### РЕГИСТРАЦИЯ НА КОНГРЕСС

ФИЗИЧЕСКАЯ

МЕДИЦИНА 17-18 декабря 2020 года Москва | Онлайн

Участие в мероприятии для специалистов бесплатное. Для участия Вам необходимо пройти регистрацию на сайте https://frmcongress.ru

Нажмите на кнопку РЕГИСТРАЦИЯ на правой панели сайта. Вы попадете на страницу регистрации, где Вам нужно подтвердить Ваше согласие с Пользовательским соглашением, Договором оферты, а также согласие на обработку персональных данных.

Заполните открывшуюся форму регистрации.

На электронную почту, указанную при регистрации, будет направлено письмо со ссылкой для активации Вашего Личного кабинета. Пройдите по ссылке. Ваша регистрация успешно завершена.

## ЛИЧНЫЙ КАБИНЕТ

После успешного завершения регистрации Вы попадете в Ваш Личный кабинет на сайте.

В Личном кабинете Вы сможете перейти на онлайн-трансляции мероприятия, посетить виртуальную выставку, еще раз ознакомиться с программой.

Также в Личном кабинете после мероприятия будут размещены сертификат участника и свидетельство НМО (при соблюдении условий участия для получения баллов НМО).

#### ВХОД НА КОНГРЕСС

На главной странице в Вашем Личном кабинете Вы увидите экраны-кнопки для перехода на трансляцию.

Для каждого зала в программе создана отдельная трансляция и кнопка.

1. Для удобного входа в трансляции мы рекомендуем заранее установить на Ваш компьютер приложение Zoom здесь https://zoom.us/download.

Если Вы этого не сделали, программа сама предложит Вам установить приложение на Ваш компьютер. Вам останется только подтвердить установку и открыть приложение.

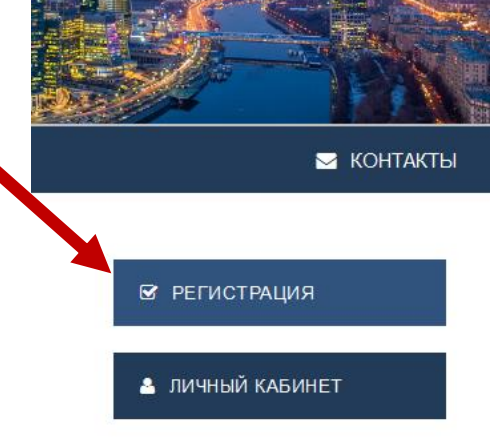

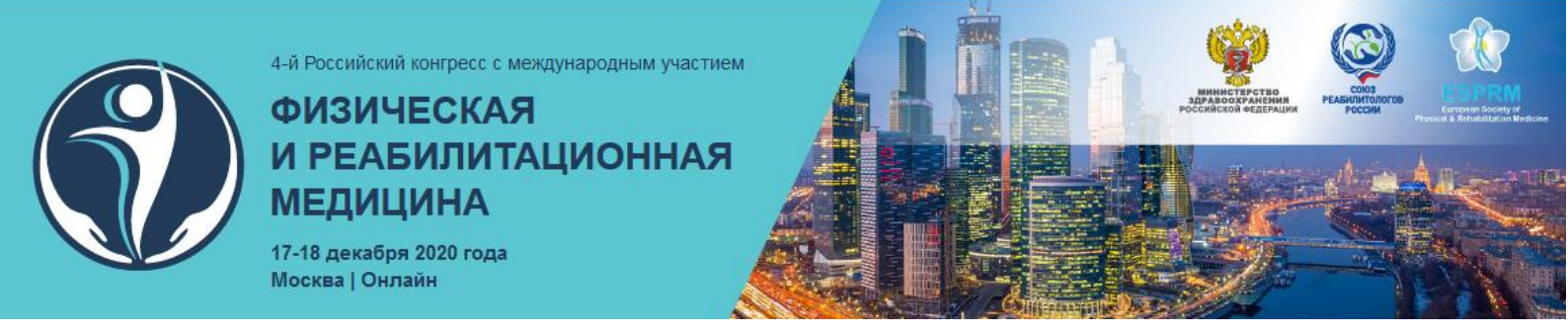

2. При нажатии на кнопку соответствующего зала Вы попадете на страницу открытия Zoom

| ← → ⊂ ŵ | ♥ A https://us02web.zoom.us/s/85989112526                                                                                                    | ⊠ ☆  | ¥ II\ 🖸 🔹 🎽 🗏       |
|---------|----------------------------------------------------------------------------------------------------|------|---------------------|
| zoom    |                                                                                                    |      | Поддержка Русский - |
|         | Запусника произмение Image: Construction of the construction of the construction of t | pom. |                     |
| @ 6 p 🖺 | Atroport Pase 62000 - Zoon Valio Consultations, Inc. Bio space assignment.<br>Roomea embedioregalamente en Egencia internet                                                                                                    |      | EN A (1) 1627       |

3. Нажмите кнопку Открыть ссылку в нижней части диалогового окна.

4. Далее введите Ваши фамилию, имя и отчество, а также адрес электронной почты в появившемся окне.

**ВАЖНО!** Обязательно при каждом входе в виртуальный конференц-зал указывайте адрес электронной почты, который Вы вводили при регистрации на сайте конференции.

| 🖂 Почта Mail.ru                                                | 🧲 Как медицинс | у́ Трансляции ∨ | 🛆 Доступные 🗤         | <b>††</b> Регламенты -            | Mixed-media /                                                                         | 📃 Войти в систе                                                                   | 📴 Video Confere | 📴 Zoom Meeting | 🛄 Запустить 🕽 | < <u>+</u> | -   | 0                   | 23  |
|----------------------------------------------------------------|----------------|-----------------|-----------------------|-----------------------------------|---------------------------------------------------------------------------------------|-----------------------------------------------------------------------------------|-----------------|----------------|---------------|------------|-----|---------------------|-----|
| $\overleftarrow{\leftarrow}$ $\rightarrow$ $\overleftarrow{c}$ | 0              | https://us02web | .zoom.us/j/821522     | 31569?status=succ                 | ess                                                                                   | 🗟                                                                                 | 🤉 🟠 🔍 Поис      | <              |               | III\       | •   | 11 <sup>°</sup>     | ≡   |
| z                                                              | coom           |                 |                       |                                   |                                                                                       |                                                                                   |                 |                | Поддержка     | Русский 🚽  |     |                     | -   |
|                                                                |                | н               | ажмите С<br>При отсут | Стотин подсказ                    | нте ваш ад<br>ронной по<br>ес электронной г<br>нть мое имя для бу<br>войти в веб-семы | рес<br>чты и имя<br>ючты<br>учиих конференций<br>енкар Отмена<br>а загрузите и за | а сис           | темы.          |               |            |     |                     | н   |
|                                                                |                |                 | ,                     | Авторское право ©2020<br>Политика | ) – Zoom Video Commun<br>конфиденциальности и                                         | ications, Inc. Все права за<br>Правовая политика                                  | ащищены.        |                |               |            |     |                     |     |
| 🚳 🥭                                                            | D 🚞            | 🧿 🚺             |                       |                                   |                                                                                       |                                                                                   |                 |                | RU            | - 🗉        | ê 🌜 | 14:19<br>18.05.2020 | . [ |

5. Нажмите на кнопку Войти в веб-семинар.

6. **ВАЖНО!** Не рекомендуется смотреть трансляцию через браузер (только через приложение Zoom), т.к. в этом случае возможны проблемы с отображением окон контроля присутствия.

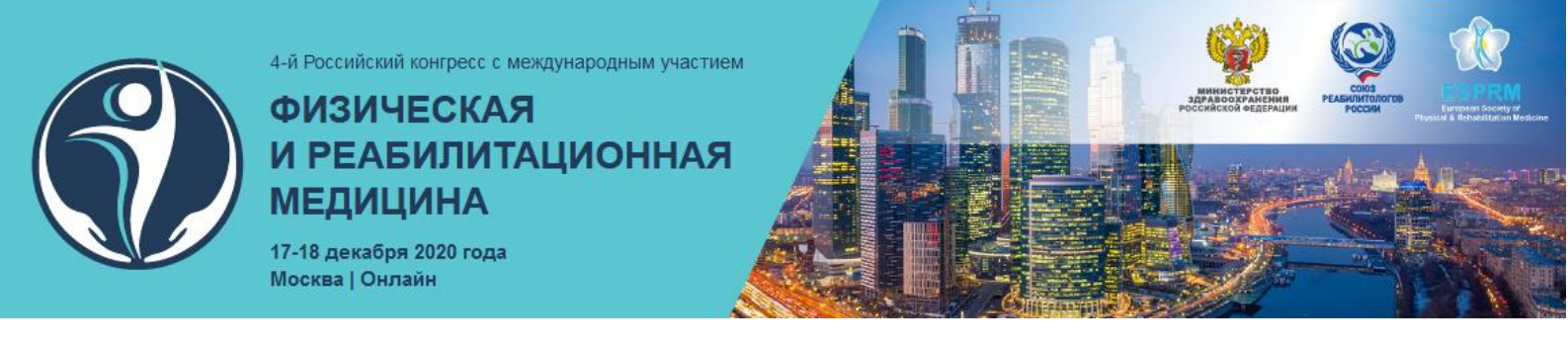

#### основной вид

1. Во время докладов Вы сможете одновременно видеть докладчика – в окне справа – и его презентацию в окне слева.

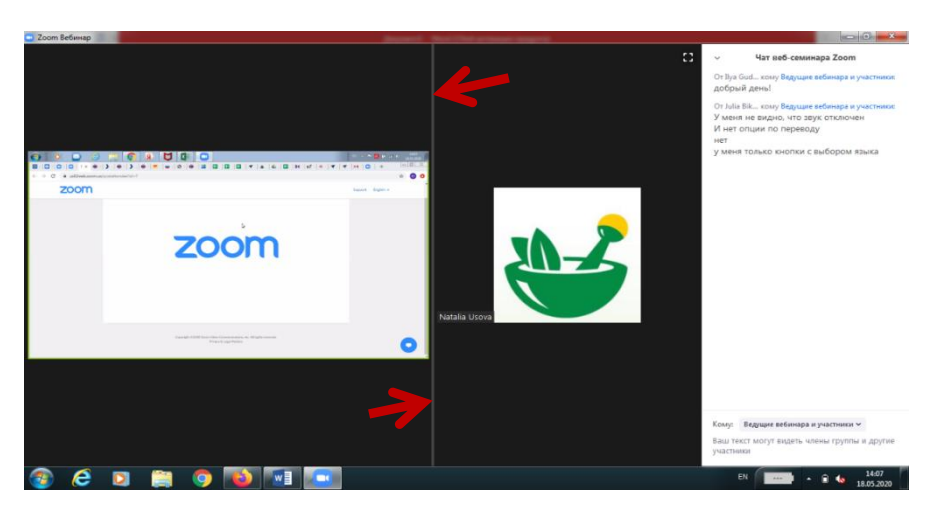

Части экрана разделены полосой, двигая которой Вы сможете регулировать размер видео докладчика и презентации.

#### ЗВУК И ВИДЕО

- 1. Обращаем Ваше внимание, что звук и видео у участников по умолчанию отключены.
- 2. У участников нет возможности включить видео.

#### ОСНОВНЫЕ ИНСТРУМЕНТЫ

1. Основные инструменты, которыми Вы можете пользоваться для общения во время конференции, расположены на нижней панели.

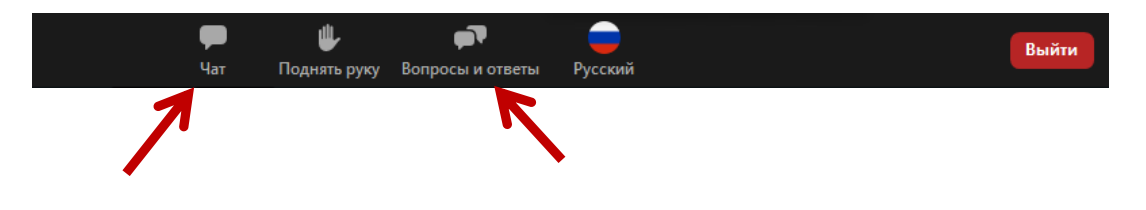

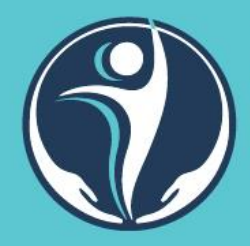

4-й Российский конгресс с международным участием ФИЗИЧЕСКАЯ И РЕАБИЛИТАЦИОННАЯ МЕДИЦИНА 17-18 декабря 2020 года

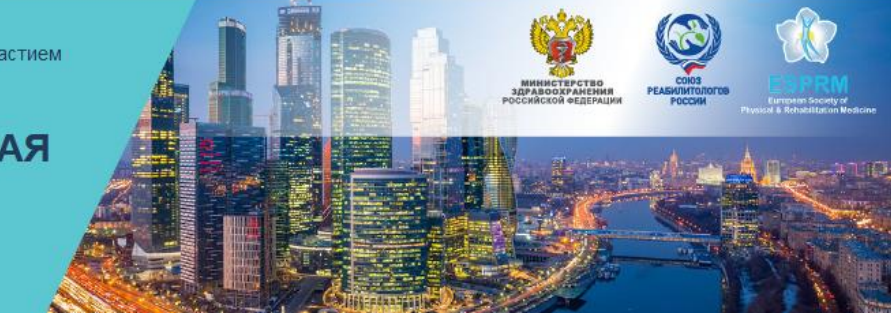

2. Кнопка Чат дает возможность написать сообщение модератору, если у Вас возникли организационные или технические вопросы.

3. Вопросы и ответы – если Вы хотите задать вопрос докладчику, воспользуйтесь этой функцией и введите Ваш вопрос в появившемся окне.

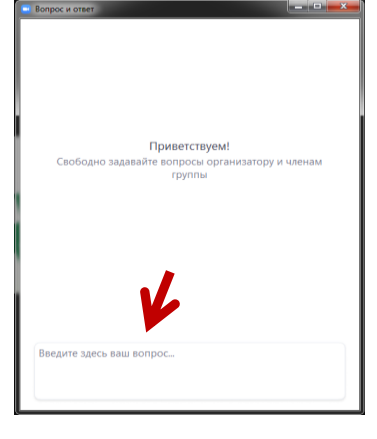

#### ПЕРЕХОД В ДРУГОЙ ЗАЛ

Москва | Онлайн

Если Вы хотите перейти в другой зал, выйдите из текущей трансляции, нажав на красную кнопку **ВЫЙТИ** в правом нижнем углу экрана. Далее в Личном кабинете нажмите на экран того зала, куда Вы хотите войти.

#### ПЕРЕВОД

Ряд докладов в рамках научной программы мероприятия будут на английском языке. Для этих докладов предусмотрен синхронный перевод на русский язык.

На панели инструментов Zoom Вам будет доступен значок перевода – глобус

Для прослушивания доклада на русском языке, нажмите на значок глобуса и выберите Русский.

Чтобы вернуться к оригинальному языку, снова нажмите на «глобус» и нажмите Выкл.

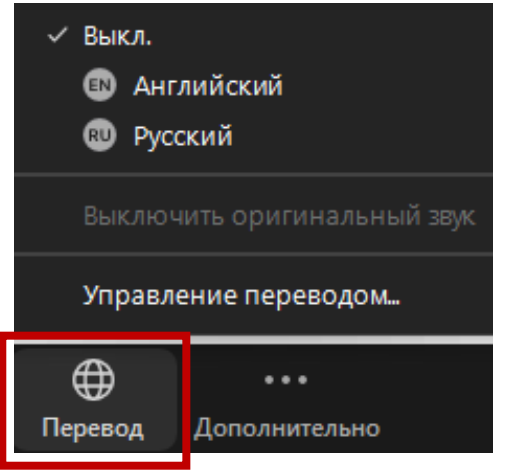

#### БАЛЛЫ НМО

Программа мероприятия подана на рассмотрение в Совет НМО для присвоения баллов.

#### Для получения баллов HMO участнику необходимо:

- присутствовать на мероприятии не менее 270 минут ежедневно;
- посещать секции в рамках мероприятия в соответствии с программой для конкретной специальности;
- отвечать на вопросы контроля присутствия.

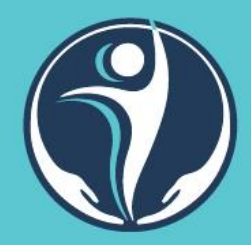

#### 4-й Российский конгресс с международным участием

### ФИЗИЧЕСКАЯ И РЕАБИЛИТАЦИОННАЯ МЕДИЦИНА

17-18 декабря 2020 года Москва | Онлайн

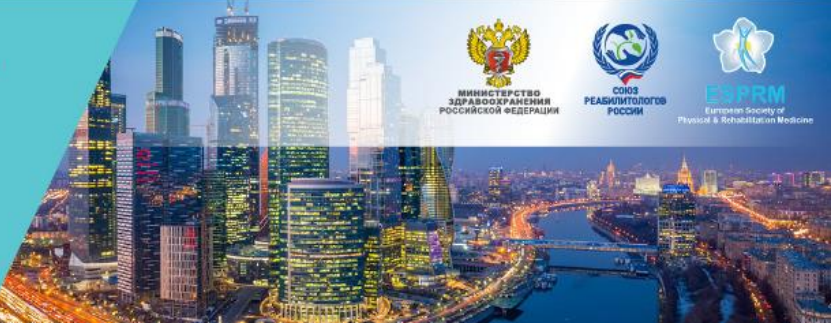

Для учета участников в течение образовательной части мероприятия будет проводиться контроль присутствия: через случайным образом выбранные временные интервалы на экране монитора будут появляться всплывающие окна в виде вопроса о присутствии. Всего запланировано появление 14 окон за два дня мероприятия. **Ответы на 8 вопросов из 14 будут** являться подтверждением присутствия на мероприятии и основанием для получения баллов HMO. Одновременно с этим системой будет произведен учет времени присутствия на мероприятии. Для получения баллов HMO необходимо присутствие **не менее 270 минут ежедневно**.

Обращаем Ваше внимание, что получение баллов НМО возможно ТОЛЬКО в случае индивидуального прохождения образовательной программы.

# По всем вопросам, пожалуйста, обращайтесь в Технический секретариат:

Тел.: +7 (499) 390 34 38 E-mail: <u>neuroclinic@confreg.org</u> <u>https://frmcongress.ru</u>